STEP 1: On your computer or mobile device, please go to josephine.fairwire.com. Once you do that, this should be the page that you land on.

| On-line Ent<br>Josephine County          | ries<br>Fair                                   |                                                                                              |                                                                                                    |                                     | 🖶 Home 🛛 🛓 Sign In |
|------------------------------------------|------------------------------------------------|----------------------------------------------------------------------------------------------|----------------------------------------------------------------------------------------------------|-------------------------------------|--------------------|
| &<br>Show or kind<br>or word by Showorks | egister<br>Welcome<br>Printer Friendly Version | 2<br>Entries<br>Online entries a<br>Entry informatio<br>To begin submit<br>side of the scree | Review<br>re open! Please read the complete rules, Division d<br>n before Entering online.<br>ting your entries, please select the number 1 at the<br>n. Next, please follow the online prompts. | escriptions, and<br>e top left hand | Finish             |

ShoWorks by Gladstone Inc. © G About Gladstone | Privacy Policy | Copyright Info | Company Products Gladstone Inc. is not responsible for content posted by fairs. © Gladstone Inc. All rights reserved

#### STEP 2: Select "1" at the top left hand side of the screen.

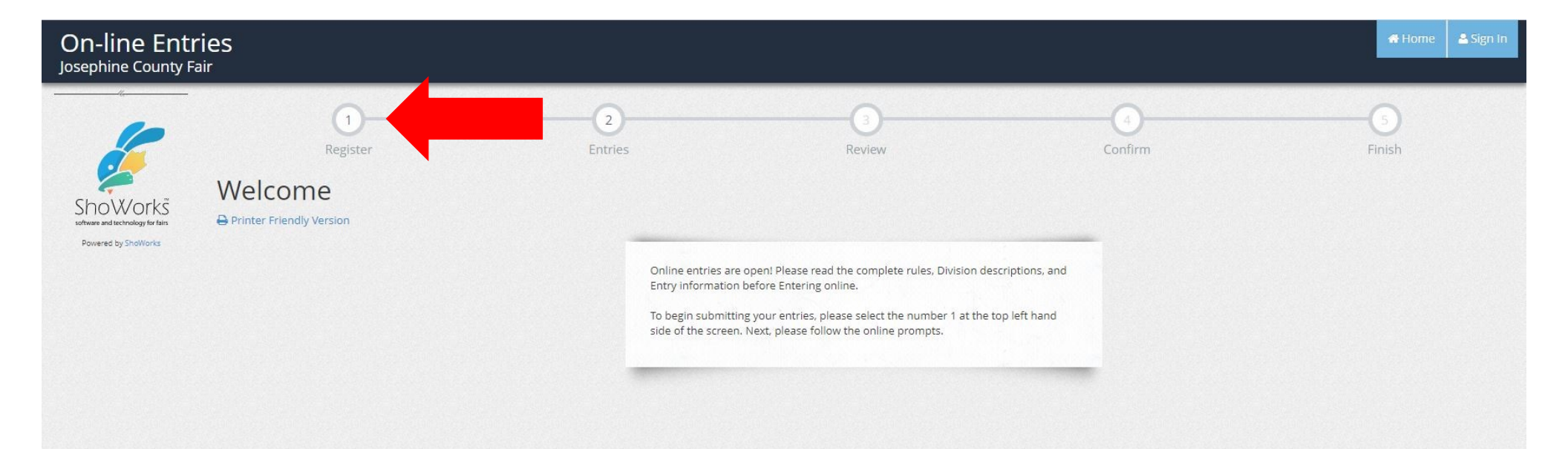

ShoWorks by Gladstone Inc. © 
About Gladstone | Privacy Policy | Copyright Info | Company Products
Gladstone Inc. is not responsible for content posted by fairs. © Gladstone Inc. All rights reserved.

## STEP 3: Fill in your first and last name, select "I am a new exhibitor or have yet to register this year," then select "Continue" at the bottom of the page.

(If the exhibitor would like, they can download the Showorks Passport. It's free and lets you securely keep your information and entries <u>year-to-year</u> and reuse across different fairs and shows. Get instant notifications when it's time to show or entries have been judged and see your awards!)

| On-line Entri<br>Josephine County Fair                   | es                                                                                                    |                                                                                                    |                                                                                                    |                                           | 🖶 Home 🔒 Sign In |
|----------------------------------------------------------|----------------------------------------------------------------------------------------------------|----------------------------------------------------------------------------------------------------|----------------------------------------------------------------------------------------------------|-------------------------------------------|------------------|
| Enclosed and technology for fails<br>Powered by ShoWorks | Image: Constraint of the second second se | 2<br>Entries                                                                                                    | Review                                                                                                    | Confirm                                   | Finish           |
|                                                          | I am not a Team or Co                                                                                                    | mpany First Name Last Name It's free and lets you securely keep your Get instant notifications when it's time to | First Name is required<br>Last Name is required<br>or sign in using ShoWorks Passport<br>information and entries <u>year-to-year</u> and reuse across difference<br>s show or entries have been judged and see your awards. Sign<br>keeping track of your own entries! | nt fairs and shows.<br>h up now and begin |                  |
|                                                          |                                                                                                    | l am a new exhibitor of                                                                                          | r have yet to register this year O I have                                                                                                    | previously registered this year           |                  |

ShoWorks by Gladstone Inc. C I About Gladstone | Privacy Policy | Copyright Info | Company Products Gladstone Inc. is not responsible for content posted by fairs. © Gladstone Inc. All rights reserved STEP 4: Fill in and complete the required information below. The asterisks mean required information. Once complete, select "Continue."

| First Name<br>Last Name | RaeJean<br>Jordan |
|-------------------------|-------------------|
| Password 🏶              |                   |
| Re-type Password 🌟      |                   |
| Address 🗱               |                   |
| Address2                |                   |
| City 🇱                  |                   |
| State/Prov 🌟            |                   |
| Postal Code 🗱           |                   |
| County                  |                   |
| Country 🌟               |                   |
| Phone Number 🌟          | ۹                 |
| e-mail 🇱                |                   |
| Re-type e-mail 🗱        |                   |
| Grade                   |                   |
| Date of Birth 🗱         |                   |
|                         | Continue 🗲        |

# STEP 5: Review that the information you put in is correct and then select "Continue" at the bottom of the page.

| Josephine County Fair                                    |                                                                                                    |                                              |                         |        |
|----------------------------------------------------------|----------------------------------------------------------------------------------------------------|----------------------------------------------|-------------------------|--------|
| 6                                                        | 1<br>Register Entries                                                                                                    | 3<br>Review                                  | Confirm                 | Finish |
|                                                          | Registration                                                                                                    |                                              |                         |        |
| software and technology for fairs<br>Powered by ShoWorks | ✓ Confirm Registration Information The following information will be associated with your name. Any changes you make may | not be reflected in the local office for a c | lelayed period of time. | ×      |
|                                                          | First Na                                                                                                    | ame RaeJean                                  |                         |        |
|                                                          | Last Na                                                                                                    | ame Jordan                                   |                         |        |
|                                                          | Addr                                                                                                    | ress 1451 Fairgrounds Rd                     |                         |        |
|                                                          | Addres                                                                                                    | ss 2                                         |                         |        |
|                                                          |                                                                                                    | City Grants Pass                             |                         |        |
|                                                          | State/P                                                                                                    | Prov OR                                      |                         |        |
|                                                          | Postal Co                                                                                                    | ode 97526                                    |                         |        |
|                                                          | Cou                                                                                                    | inty Josephine                               |                         |        |
|                                                          | Cour                                                                                                    | ntry United States                           |                         |        |
|                                                          | Pho                                                                                                    | one (541) 476-3215                           |                         |        |
|                                                          | e-r                                                                                                    | nail rjordan@co.josephine.                   | or.us                   |        |
|                                                          | Gr                                                                                                    | ade                                          |                         |        |
|                                                          | Exhibitor Date of B                                                                                                    | irth 08/20/1990                              |                         |        |
|                                                          |                                                                                                    | Continue 🔸                                   |                         |        |
|                                                          |                                                                                                    |                                              |                         |        |

#### STEP 6: Choose the Department you would like to enter from the drop down list.

| On-line Entr<br>Josephine County Fa                                    | ies<br><sup>air</sup> |            |                    |                                              |                                       | 🛱 Home 🛛 Hello, Raejean 🗸 🔻 |
|------------------------------------------------------------------------|-----------------------|------------|--------------------|----------------------------------------------|---------------------------------------|-----------------------------|
| 🖺 Save 💉 Edit                                                          | <u></u>               |            |                    | 3                                            | 0                                     |                             |
| F Your Entry Cart<br>RAEJEAN JORDAN:<br>0 Items                        | Register<br>Entries   |            | Entries            | Review                                       | Confirm                               | Finish                      |
|                                                                        |                       | Department | Choose a Departmer | nt                                           | · · · · · · · · · · · · · · · · · · · |                             |
| 6                                                                      |                       |            |                    |                                              |                                       |                             |
| Showorks<br>software and technology for fairs<br>Provement by Showorks |                       |            |                    |                                              |                                       |                             |
|                                                                        |                       |            |                    |                                              |                                       |                             |
|                                                                        |                       |            |                    |                                              |                                       |                             |
|                                                                        |                       |            |                    |                                              |                                       |                             |
|                                                                        |                       |            |                    |                                              |                                       |                             |
|                                                                        |                       |            |                    |                                              |                                       |                             |
|                                                                        |                       |            |                    |                                              |                                       |                             |
|                                                                        |                       |            |                    | ShoWorks by Gladstone Inc. 🔊 🗖               | 4                                     |                             |
|                                                                        |                       |            | About Glade        | tone   Privacy Policy   Convright Info   Com | nany Products                         |                             |

Gladstone Inc. is not responsible for content posted by fairs. © Gladstone Inc. All rights reserved.

### STEP 7: Choose the Division you would like to enter from the drop down list.

| On-line Entr<br>Josephine County Fa           | ies<br><sup>air</sup> |            |                   |        |        | 🕂 Home 🛛 Hello, Raejean 🗸 🔻 |
|-----------------------------------------------|-----------------------|------------|-------------------|--------|--------|-----------------------------|
| Save State                                    |                       |            |                   | 3      |        | G                           |
| RAEJEAN JORDAN:<br>0 Items                    | Entries               |            | Entries           | Review | Conirm | Hnish                       |
|                                               |                       | Department | Artisan & Hobby   |        | ~      |                             |
| 6                                             |                       | Division   | Choose a Division |        |        |                             |
| ShoWorks<br>software and technology for fairs |                       |            |                   |        |        |                             |
| Powered by ShoWorks                           |                       |            |                   |        |        |                             |
|                                               |                       |            |                   |        |        |                             |
|                                               |                       |            |                   |        |        |                             |
|                                               |                       |            |                   |        |        |                             |
|                                               |                       |            |                   |        |        |                             |
|                                               |                       |            |                   |        |        |                             |
|                                               |                       |            |                   |        |        |                             |
|                                               |                       |            |                   |        |        |                             |
|                                               |                       |            |                   |        |        |                             |
|                                               |                       |            | Fr                |        |        |                             |

### STEP 8: Choose the class you would like to enter from the drop down list.

| On-line Entr<br>Josephine County Fa                                                                                                    | ies<br><sup>air</sup> |                                                                           |                                                                |                              |              | of Home Hello, Raejean ∨ ▼ |
|----------------------------------------------------------------------------------------------------|-----------------------|---------------------------------------------------------------------------|----------------------------------------------------------------|------------------------------|--------------|----------------------------|
| Save Edit<br>F Your Entry Cart<br>RAEJEAN JORDAN:<br>0 Items                                                                                                    | Registe<br>Entries    | r                                                                         | Entries                                                        | 3<br>Review                  | Confirm      | Finish                     |
| A contract of the second second secon | * required            | Department<br>Division<br>Class <b>*</b><br>Title<br>Description<br>Theme | Artisan & Hobby<br>Basketry (Adult - 2 Yrs E<br>Choose a Class | Exp. Or Less)                |              |                            |
|                                                                                                    |                       |                                                                           |                                                                | Add 1 Entry to Cart + -      | 3            |                            |
| ttos://iosanhina fainuira.com/anto                                                                                                    | varov#                |                                                                           | About Glads<br>Gladstone Inc. is no                            | ShoWorks by Gladstone Inc. © | any Products |                            |

STEP 9: Fill in any additional information that is required. If there are optional fields, they don't have to be filled in, but the more information the better.

| On-line<br>Josephine Co              | Entries<br><sup>unty Fair</sup> |             |                       |                                                                                                    |                                     | 🖶 Home 🛛 Hello, Raejean 🗸 🔻 |
|--------------------------------------|---------------------------------|-------------|-----------------------|----------------------------------------------------------------------------------------------------|-------------------------------------|-----------------------------|
| 🖺 Save 🧳                             | Edit                            | Ø           |                       | 3                                                                                                    |                                     | 6                           |
| 🐂 Your Entry C                       | art                             | Register    | Entries               | Review                                                                                                    | Confirm                             | Finish                      |
| RAEJEAN JORDAN:<br>0 Items           | Entries                         |             |                       |                                                                                                    |                                     |                             |
|                                      | required                        | Department  | Artisan & Hobby       |                                                                                                    | ~                                   |                             |
|                                      |                                 | Division    | Basketry (Adult - 2 Y | rs Exp. Or Less)                                                                                                    | ~                                   |                             |
| ShoWor<br>software and technology fo | kš<br>fairs                     | Class 🗱     | Choose a Class        |                                                                                                    | ~                                   |                             |
| Powered by ShoWor                    | iks                             | Title       |                       |                                                                                                    |                                     |                             |
|                                      |                                 | Description |                       |                                                                                                    |                                     |                             |
|                                      |                                 | Theme       | (III NO               |                                                                                                    |                                     |                             |
|                                      |                                 |             |                       | Add 1 Entry to Cart 🗧 🗕                                                                                               |                                     |                             |
|                                      |                                 |             |                       |                                                                                                    |                                     |                             |
|                                      |                                 |             |                       |                                                                                                    |                                     |                             |
|                                      |                                 |             |                       |                                                                                                    |                                     |                             |
|                                      |                                 |             |                       |                                                                                                    |                                     |                             |
|                                      |                                 |             |                       | 🖋 ShoWorks by Gladstone Inc. © 🛛 🔽                                                                                    | 3                                   |                             |
| https://iosephine.fairwire           | e.com/entry.aspx#               |             | About Gladstone Inc   | adstone   Privacy Policy   Copyright Info   Compa<br>is not responsible for content posted by fairs. © Gladstone Inc. | ny Products<br>All rights reserved. |                             |

### STEP 10: Select "Add 1 Entry to Cart."

| On-lin<br>Josephine                     | ne Entr<br>E County Fa               | ies<br><sup>air</sup> |                                                                  |                                                              |                                                                                                    |                                                | 👫 Home 🛛 Hello, Raejean 🗸 🔻 |
|-----------------------------------------|--------------------------------------|-----------------------|------------------------------------------------------------------|--------------------------------------------------------------|----------------------------------------------------------------------------------------------------|------------------------------------------------|-----------------------------|
| 🖹 Save                                  | 🖋 Edit                               | ()-                   |                                                                  |                                                              | 3                                                                                                    | 4                                              | 6                           |
| 🏲 Your Er                               | ntry Cart                            | Register              |                                                                  | Entries                                                      | Review                                                                                                    | Confirm                                        | Finish                      |
| 0 ltems                                 | AN <u>:</u>                          | Entries               |                                                                  |                                                              |                                                                                                    |                                                |                             |
| ShoW<br>software and sect<br>Powered by | Vorks<br>shology for Jus<br>ShoWorks | * required            | Department<br>Division<br>Class <b>*</b><br>Title<br>Description | Artisan & Hobby<br>Basketry (Adult - 2 Yrs<br>Choose a Class | Exp. Or Less)                                                                                                    | ~<br>~                                         |                             |
|                                         |                                      |                       | Theme                                                            | NO NO                                                        |                                                                                                    |                                                |                             |
|                                         |                                      |                       |                                                                  |                                                              | Add 1 Entry to Cart                                                                                                    |                                                |                             |
|                                         |                                      |                       |                                                                  |                                                              |                                                                                                    |                                                |                             |
| https://josephine.                      | fairwire.com/entr                    | y.aspx#               |                                                                  | About Glad:<br>Gladstone Inc. is no                          | ShoWorks by Gladstone Inc. ©<br>stone   Privacy Policy   Copyright Info   Co<br>ot responsible for content posted by fairs. © Gladsto | mpany Products<br>ne Inc. All rights reserved. |                             |

# STEP 11: If you wanted to add another entry, please repeat Steps 6-10. Once you have completed your entries, you will select "Continue."

| On-line Entri<br>Josephine County Fai                                | es<br><sup>r</sup>                                                                                                    |                                          |                                                                                                    |                                | of Home Hello, Raejean ∨ ▼ |  |  |  |  |  |
|----------------------------------------------------------------------|----------------------------------------------------------------------------------------------------|------------------------------------------|----------------------------------------------------------------------------------------------------|--------------------------------|----------------------------|--|--|--|--|--|
| 🖺 Save 🖋 Edit                                                        | <u></u>                                                                                                    |                                          | 3                                                                                                    |                                | 6                          |  |  |  |  |  |
| 🏲 Your Entry Cart                                                    | Register                                                                                                    | Entries                                  | Review                                                                                                    | Confirm                        | Finish                     |  |  |  |  |  |
| RAEJEAN JORDAN:<br>Basketry (Adul                                    | Entries                                                                                                    |                                          |                                                                                                    |                                |                            |  |  |  |  |  |
|                                                                      | I entry added One 'Basketry (Adult - 2 Yrs Exp. Or Less)' entry has been added to your cart. You may 'continue' to the next section at this time or select another Division to add more entries to your cart. |                                          |                                                                                                    |                                |                            |  |  |  |  |  |
| <i>.</i>                                                             | Department                                                                                                    | Choose a Department                      |                                                                                                    | ~                              |                            |  |  |  |  |  |
| Showorks<br>software and technology for fairs<br>Powered by ShoWorks |                                                                                                    | + Add different Er                       | ntry 🕲 Add similar Entry Cor                                                                                                    | ntinue 🔶                       |                            |  |  |  |  |  |
|                                                                      |                                                                                                    |                                          |                                                                                                    |                                |                            |  |  |  |  |  |
|                                                                      |                                                                                                    | About Gladsto<br>Gladstone Inc. is not r | ShoWorks by Gladstone Inc. © 🔽 😭<br>Sone   Privacy Policy   Copyright Info   Company<br>responsible for content posted by fairs. © Gladstone Inc. 41 | r Products<br>rights reserved. |                            |  |  |  |  |  |

STEP 12: Please review your entries. If you see anything that needs to be changed, you can select the pencil to go back and edit (small blue arrow). If your entries are correct, select "Check-out" (red arrow).

| On-line Entr<br>Josephine County Fa                      | ies<br><sup>sir</sup>                                                          |                                                           |                                                                                                    |                     |            | off Home Hello, Raejean ∨ ▼ |
|----------------------------------------------------------|--------------------------------------------------------------------------------|-----------------------------------------------------------|----------------------------------------------------------------------------------------------------|---------------------|------------|-----------------------------|
| Save State Cost                                          | <u></u>                                                                        |                                                           | 3                                                                                                    |                     |            |                             |
| RAEJEAN JORDAN:<br>Basketry (Adul<br>1 Items             | Review of Cart                                                                 | Entries                                                   | Review                                                                                                    |                     | Confirm    | Finish                      |
|                                                          | Continue to Check-out<br>The following is a list of items in your cart. To ren | move an item, click the 🗙 button next to the item that ye | ou want to remove. To edit an ite                                                                                                    | em, click the 🥜 but | ton.       |                             |
| 1                                                        |                                                                                | f A You are not finished yet                              | ! You will still need to confirm in                                                                                                    | the upcoming step   | os.        |                             |
|                                                          |                                                                                | Item                                                      | Description                                                                                                    | Amount Ed           | dit Remove |                             |
| ShoWorks                                                 |                                                                                | RaeJean Jordan's items:                                   |                                                                                                    |                     |            |                             |
| software and technology fer fairs<br>Powered by ShoWorks |                                                                                | Basketry (Adult - 2 Yrs Exp. Or Less)                     | Class: 257 - Coiled, Pine                                                                                                    | \$0.00              | -          |                             |
|                                                          |                                                                                | Total for Raejean Jordan with 1 entries                   |                                                                                                    | \$0.00              |            |                             |
|                                                          |                                                                                | 1 TOTAL ITEMS IN CART:                                    |                                                                                                    | \$0.00              |            |                             |
|                                                          |                                                                                | BALANCE DUE:                                              |                                                                                                    | \$0.00              |            |                             |
|                                                          |                                                                                | ◆ Add more Entries for Raejean Jordan                     | Empty Cart Save the Save the Save th | iis cart for later  | Check-out  |                             |
|                                                          |                                                                                | ShoWo<br>About Gladstone   Pr                             | orks by Gladstone Inc. © 🛛 🖸<br>ivacy Policy   Copyright Info   Com                                                                                                    | pany Products       |            |                             |

Gladstone Inc. is not responsible for content posted by fairs. © Gladstone Inc. All rights reserved

STEP 13: Type "YES" in the e-signature box to confirm that you will abide with the terms defined in the published rules and regulations and select "Submit."

| On-line Entr<br>Josephine County Fa                | ies<br><sup>ir</sup>                           |                                                                                                    |                                                                                                    |                                                 | 🖶 Home 🛛 Hello, Raejean 🗸 🔻 |
|----------------------------------------------------|------------------------------------------------|----------------------------------------------------------------------------------------------------|----------------------------------------------------------------------------------------------------|-------------------------------------------------|-----------------------------|
| 🖺 Save 🖋 Edit                                      | <ul> <li>O</li> </ul>                          |                                                                                                    |                                                                                                    | 4                                               | 5                           |
| 🐂 Your Entry Cart                                  | Register                                       | Entries                                                                                                    | Review                                                                                                    | Confirm                                         | Finish                      |
| RAEJEAN JORDAN:<br>Basketry (Adul<br>1 ltems       | Confirm                                        |                                                                                                    |                                                                                                    |                                                 |                             |
|                                                    | Do you agree to the following?                 |                                                                                                    |                                                                                                    |                                                 |                             |
|                                                    | Below are items which are about to be entered. |                                                                                                    |                                                                                                    |                                                 |                             |
| -                                                  |                                                | A You have one more step remaining                                                                                                    | g. Your items will NOT be added until you t                                                                                                    | type 'VES' in the box below and click 'Submit   | 4                           |
|                                                    |                                                |                                                                                                    | 5. Tour reins wir not be duaed until you                                                                                                    | GPC TES IN the BOX BEION and check Submit       |                             |
|                                                    |                                                |                                                                                                    |                                                                                                    |                                                 |                             |
| Sholl/orks                                         |                                                | Item                                                                                                    | Description                                                                                                    | Amount                                          |                             |
| STIO VV OT KS<br>software and technology for fairs |                                                | Raejean jordan:                                                                                                    | a New Classe 257 Called Disa                                                                                                    | 50.00                                           |                             |
| Powered by ShoWorks                                |                                                | Exp. Or Less)                                                                                                    | - 2 Yrs Class: 257 - Colleo, Pine                                                                                                    | 50.00                                           |                             |
|                                                    |                                                | Total for RaeJea                                                                                                    | n Jordan with 1 entries                                                                                                    | \$0.00                                          |                             |
|                                                    |                                                | 1 TOTAL ITEMS I                                                                                                    | IN CART:                                                                                                    | \$0.00                                          |                             |
|                                                    |                                                | BALANCE DUE:                                                                                                    |                                                                                                    | \$0.00                                          |                             |
|                                                    | B,<br>stat                                     | Signature<br>On-line submission of data requires the<br>For a copy of these rules and regulation<br>https://www.josephinecountyfairground<br>https://www.josephinecountyfairground<br>https://www.josep | at you agree and will abide with the terms as<br>ns, please contact the Fair office or visit<br>ds.com/p/other/entry-guide-for-all-divisions<br>ment (type YES' if you agree) | defined in the published rules and regulations. |                             |

STEP 14: This is your transaction summary page. You can print the receipt from here by selecting "Print Detailed Receipt" if you would like to print right away. Please be sure to send a copy to your email to keep for your records and then select "Finish."

| On-line Entr<br>Josephine County Fa                                                                                                    | ies<br><sup>air</sup>                                                                   |         |                                                                                                    |                                                                                                    |         | tello, Raejean ∨ ▼ |
|----------------------------------------------------------------------------------------------------|-----------------------------------------------------------------------------------------|---------|----------------------------------------------------------------------------------------------------|----------------------------------------------------------------------------------------------------|---------|--------------------|
| At<br>Example of the second second secon | Register<br>Completed!<br>✓ Submission Successful<br>Below is a summary of your transac | Entries | Rev                                                                                                    | iew<br>any correspondence.                                                                                              | Confirm | Finish             |
|                                                                                                    | Don't forget to print!                                                                  |         | Transaction Summary for         Confirmation         Dial         Total Exhibitors:         Total Exhibitors:         Total Entries:         Total Additional Items:         Transaction Time:         Transaction Amount:         Transaction Balance:         Image: Also, email a copy of my receipted | r Josephine County Fair<br>josephine-<br>1200152900950<br>1<br>1<br>1<br>1<br>1<br>1<br>1<br>1<br>1<br>1<br>1<br>1<br>1 |         |                    |
|                                                                                                    |                                                                                         |         |                                                                                                    |                                                                                                    |         |                    |

STEP 15: This is your receipt with the scan code. You will want to bring this code with you when you drop off your entry items for convenience. If you forget your scan code, don't worry. We can always search by name upon check in.

| Jo                                                                                                    | Sephine County<br>On-line Entries Receipt                                                       | Fair                                    |                |            |
|----------------------------------------------------------------------------------------------------|-------------------------------------------------------------------------------------------------|-----------------------------------------|----------------|------------|
| ITEM                                                                                                    | DESCRIPTION                                                                                     |                                         | WEN#           | AMOUNT     |
| Basketry (Adult - 2 Yrs Exp. Or Less)                                                                                                    | Class: 257<br>Class Description: Coi                                                            | led, Pine                               | FCAE74         | \$0.00     |
| Total for RaeJean Jordan with 1 ent<br>Address: 1451 Fairgrounds Rd<br>City: Grants Pass<br>State/Prov: OR<br>Postal Code: 97527<br>County: OR<br>Country: United States<br>Phone: (541) 476-3215<br>e-mail: rjordan@co.josephine.or.us<br>DOB: 8/20/1990 | ries                                                                                            |                                         |                |            |
| TOTAL:<br>PAYMENTS:<br>BALANCE DUE:<br>EXHIBITOR NAME:<br>CONFIRMATION ID:<br>TRANSACTION TIME:                                                                                                    | \$0.00<br>\$0.00<br>\$0.00<br>RaeJean Jordan<br>josephine-1200152900950<br>7/19/2021 3:29:00 PM | ShoWorks<br>intervet totivation to terr |                |            |
| Thank you for entering. We look forw                                                                                                    | vard to seeing you at the Josep                                                                 | hine County Fair                        | - Fair of Drea | ams!       |
| Jo                                                                                                    | Sephine County                                                                                  | Fair                                    |                |            |
| 1 TOTAL ITEMS IN CART:                                                                                                    |                                                                                                 |                                         |                | \$0.00     |
| PAYMENTS:                                                                                                    |                                                                                                 |                                         |                | -\$0.00    |
| BALANCE DUE:                                                                                                    |                                                                                                 |                                         |                | \$0.00     |
| CONFIRMATION ID:                                                                                                    |                                                                                                 | jo                                      | sephine-120    | 0152900950 |
| A.                                                                                                    | Transaction Time: 7/19/2021 3:29:00                                                             | PM                                      |                |            |